### Czy wiesz, że kontrolkę Dane tabelaryczne można zainicjować wartością domyślną?

Istnieje możliwość automatycznego zainicjowania kontrolki tabelarycznej (na wskazanym etapie).

Kontrolka tabelaryczna to tabela tymczasowa SQL. Praca z tą kontrolką jest bardzo podobna do pracy z tabelą SQL bazy danych.

**Do zainicjowania kontrolki z dwoma wierszami** można użyć zapytania z wykorzystaniem instrukcji operacji na zbiorach UNION, która łączy wyniki dwóch zapytań, eliminując duplikaty:

SELECT

'Faktura 001' AS nazwa, 1500.00 AS kwota,'2025-04-15' AS termin, 0 as LP UNION SELECT 'Faktura 002' AS nazwa, 3200.50 AS kwota, '2025-04-20' AS termin, 0 as LP

**Ostatnią kolumną** jest kolumna **"POS"** numery tej kolumny możemy zainicjować zerami, w tabeli zostaną zastąpione kolejnymi wartościami LP.

|          |          | IDT/2/4/2025                                                                                                    |                                                                    |
|----------|----------|----------------------------------------------------------------------------------------------------|--------------------------------------------------------------------|
| <b>^</b> | okumenty | Data utworzenia : 15-04-2025                                                                                                    | Przebieg                                                           |
|          |          | Dokumenty     LP     Nazwa     Kwota     Termin       1     Faktura 001     1 500,00 🔷     15.04.2025 🕥       2     Faktura 002     3 200 50 📥     20.04 2025 😒 | Administrator<br>15.04.2025 08:40<br>V<br>Rejestracja              |
|          | >>       | 2 TAKABOOL 5200,30 ♥ LU04,2025                                                                                                    | Uprawnienia do obecnego etapu V<br>Następny etap<br>Archiwizacja V |
|          |          |                                                                                                    | Uprawnieni do wybranego etapu<br>Typ Wartość                       |
| ţ,       |          | - 100% +                                                                                                    | Dodaj<br>Osoby uprawnione do następnego etapu                      |

Karta obiegu, dwuwierszowa kontrolka tabelaryczna

#### Konfiguracja przykładu:

1. W definicji typu obiegu w kontrolce Dane tabelaryczne zdefiniowano kolumny **Nazwa, Kwota** oraz **Termin**.

|             | Inicjowanie wie | ersza w DT     |            | Prefix: IDT |                                                       |             |
|-------------|-----------------|----------------|------------|-------------|-------------------------------------------------------|-------------|
| $\sim$      | KARTA OBIEGU    | SCHEMAT OBIEGU | USTAWIENIA | A OBIEGU    |                                                       |             |
|             | Karta obiegu    |                |            | ^           | Kontrolki                                             |             |
| <u>د</u> ار |                 |                |            |             | E Szukaj ×                                            | ) 🔿 🕹 🕟 🕂 🗸 |
| နြင်္ခြ     | Dokumenty       | Kwota          | Termin     |             |                                                       |             |
| <b>78</b> % |                 | Rwota          | lennin     |             | Karta obiegu                                          | ^           |
|             | • M             |                |            |             | [Dane tabelaryczne] Dokumenty Dane tabelaryczne       |             |
| 5           |                 |                |            |             |                                                       |             |
| ۵.          |                 |                |            |             | OGOLNE LISTY INICIOWANIE WARTOSCI OGRANICZENIE EDYCJI |             |
| ณ์          |                 |                |            |             | Nazwa wyświetlana Dokumenty                           |             |
| *           |                 |                |            |             | Nazwa (identyfikator) Dokumenty                       |             |
|             |                 |                |            |             | Prezentuj na całej szerokości 🗸                       |             |
| 14          |                 |                |            |             | Ustaw kontrolkę na początku wiersza                   |             |
|             |                 |                |            |             | Liczba prezentowanych wierszy                         | 3 👻         |
|             |                 |                |            |             | Kolumny                                               |             |
|             |                 |                |            |             | Tekst                                                 | ✓ ▲ 前       |
|             |                 |                |            |             | Nazwa kolumny Nazwa                                   |             |
|             |                 |                |            |             | Identyfikator kolumny Nazwa                           |             |
|             |                 |                |            |             | Kolumna 2                                             |             |
|             |                 |                |            |             | Liczba stałoprzecinkowa                               | ✓ ▲ 前       |
|             |                 |                |            |             | Nazwa kolumny Kwota                                   |             |
|             |                 |                |            |             | Identyfikator kolumny Kwota                           |             |
|             |                 |                |            |             | której będzie zaokrąglana wartość                     | ~           |
|             |                 |                |            |             | Kolumna 3                                             |             |
|             |                 |                |            |             | Data i godzina<br>Nazwa kolumny Termin                | ✓ ∧ iii     |
|             |                 |                |            |             | Identyfikator kolumny Termin                          |             |
|             |                 |                |            |             | Czas Nie                                              | ~           |
|             |                 |                |            |             | Salar III                                             |             |

Kontrolka Dane tabelaryczne – zdefiniowane kolumny

2. W kontrolce Dane tabelaryczne na zakładce Inicjowanie wartości -> Inicjowanie SQL zdefiniowano zapytanie:

|            | Iniçiowanie wiersza w DT Prefix IDT 🔶 🗒 👘                                               | Ī      |                                                       |
|------------|-----------------------------------------------------------------------------------------|--------|-------------------------------------------------------|
| ~          | KARTA OBIEGU SCHEMAT OBIEGU USTAWIENIA OBIEGU                                           |        |                                                       |
|            |                                                                                         |        | Kontrolki                                             |
| D          | Karta obiegu                                                                            | $\sim$ | 😢 Szukaj ×                                            |
|            | Dokumenty                                                                               |        | ZAKŁADKA 1                                            |
|            | LP Nazwa Kwota Termin                                                                   |        | Karta obiegu                                          |
| 100        | ⊕ ¾                                                                                     |        | [Dane tabelaryczne] Dokumenty                         |
| 3          |                                                                                         |        |                                                       |
|            | Zapytanie SQL 🗕 🗖                                                                       | ×      |                                                       |
| 4 <b>4</b> | I kunnel Merenundensia aise ensuum uk dan uk meda ensue daus / kladu anlikasii          |        |                                                       |
| ส์         | Treść zapytania:                                                                        |        |                                                       |
| *          | 1 SELECT<br>2 'Faktura 001' AS nazwa, 1500.00 AS kwota,'2025-04-15' AS termin,0 as LP   |        |                                                       |
|            | 3 SELECT<br>5 'Faktura 002' &S natura .3200.50 &S bunta. '2025-04-20' &S termin 0 as LP |        | Dara telalamena                                       |
| 本          |                                                                                         |        | Dane tabelaryczne                                     |
|            |                                                                                         |        | OGÓLNE LISTY INICJOWANIE WARTOŚCI OGRANICZENIE EDYCJI |
| •          |                                                                                         |        |                                                       |
| 20         |                                                                                         |        |                                                       |
| m.         |                                                                                         |        | SQL OD SQL OD                                         |
| <b>U</b>   |                                                                                         | -      | Pokaž Usuń                                            |
|            |                                                                                         |        | Kontrolki powiązane Dodaj                             |
|            |                                                                                         |        | Wzór na wartość                                       |
|            | ▲ Kontrolki Składnia:                                                                   |        | Ustaw                                                 |
|            | ^UserId SELECT<br>varchar(900) - Nazwa                                                  |        |                                                       |
|            | ^DocumentId decimal(22, 4) - Kwota<br>"YYYYMMDD" - Termin                               |        |                                                       |
|            | A Parent Document Id     int - tryb: 1 - nadpisanie wierszy, 2 -                        |        |                                                       |
|            | Stageld     Stageld     Stageld                                                         |        |                                                       |
|            | -                                                                                       |        |                                                       |
|            | Zapisz Zamknij                                                                          |        |                                                       |
|            |                                                                                         |        |                                                       |

Kontrolka Dane tabelaryczne – zapytanie inicjujące wartości

3. Na etapie, na którym kontrolka Dane tabelaryczne ma się zainicjować wartościami domyślnymi zaznaczono "Inicjalizacja SQL"

|              | Inicjowanie wiersza w DT Prefix IDT           |                                | )                            |                                      |                              |                                                                                                    |                                                      |                       | (**)   |
|--------------|-----------------------------------------------|--------------------------------|------------------------------|--------------------------------------|------------------------------|----------------------------------------------------------------------------------------------------|------------------------------------------------------|-----------------------|--------|
| $\sim$       | KARTA OBIEGU SCHEMAT OBIEGU USTAWIENIA OBIEGU |                                |                              |                                      |                              |                                                                                                    |                                                      |                       |        |
|              |                                               | Etapy                          |                              |                                      |                              |                                                                                                    |                                                      |                       |        |
| đ            |                                               | Szukaj                         | $\times$                     |                                      |                              |                                                                                                    |                                                      | 1 1 1 1               | •      |
| ြင်          | Rejestracja                                   | Rejestracja                    |                              |                                      |                              |                                                                                                    |                                                      |                       |        |
| 2 <b>6</b> 5 |                                               | Archiwizacja                   |                              |                                      |                              |                                                                                                    |                                                      |                       |        |
| 6            |                                               |                                |                              |                                      |                              |                                                                                                    |                                                      |                       |        |
| ۵            |                                               | Etap<br>OGÓLNE UPRAWNIENIA     | PRZEKAZANIE                  | MAIL KONTRO                          | DLKI                         |                                                                                                    |                                                      |                       |        |
| <u>111</u>   |                                               | ✔ Włącz funkcję obserwatora po | dczas otwierania doku        | imentu                               |                              |                                                                                                    |                                                      |                       |        |
| *            | Archiwizacja                                  | Kontrolka                      | Zaznacz wszystko<br>Widoczna | Zaznacz wszystko<br>Tylko do odczytu | Zaznacz wszystko<br>Wymagana | Zaznacz wszystko<br>Inicjalizacja Sql/C#                                                                                                    | Zaznacz wszystko<br>Odświeżanie tabeli<br>na żądanie | Kolejność inicjowania | ~      |
|              |                                               | Zakładka 1                     | <b>v</b>                     |                                      |                              | <b>v</b>                                                                                                    |                                                      |                       | $\sim$ |
|              |                                               | Karta obiegu                   | $\checkmark$                 |                                      |                              | <ul> <li>Image: A start of the start of the start of</li></ul> |                                                      |                       | $\sim$ |
|              |                                               | Dokumenty                      | <b>v</b>                     |                                      |                              | <b>v</b>                                                                                                    |                                                      | ~                     | ·      |
| 20           |                                               |                                |                              |                                      |                              |                                                                                                    |                                                      |                       |        |
| -            |                                               |                                |                              |                                      |                              |                                                                                                    |                                                      |                       |        |
|              | + -                                           |                                |                              |                                      |                              |                                                                                                    |                                                      |                       |        |
|              |                                               |                                |                              |                                      |                              |                                                                                                    |                                                      |                       |        |

Kontrolka Dane tabelaryczne – włączenie inicjalizacji kontrolki zapytaniem SQL

Rozpoczynasz pracę z Comarch DMS i chcesz dowiedzieć się, jak korzystać z programu? A może masz już podstawową wiedzę o Comarch DMS i chcesz dowiedzieć się więcej?

Sprawdź Szkolenia Comarch DMS!

# Czy wiesz, że po dodaniu wiersza w kontrolce typu Dane tabelaryczne poszczególne kolumny mogą zainicjować się

### wartością domyślną?

Istnieje możliwość automatycznego zainicjowania kontrolki tabelarycznej po dodaniu nowego wiersza za pomocą znaku plusa

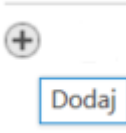

(na wskazanym etapie).

https://pomoc.comarch.pl/dms/wp-content/uploads/2025/04/dodawa nietab.mp4

|          |          | DT_WP/2/4/2025                                                               | )                          |                                                                                                    |   |
|----------|----------|------------------------------------------------------------------------------|----------------------------|----------------------------------------------------------------------------------------------------|---|
| <b>^</b> | okumenty | Da<br>Karta obiegu                                                           | ta utworzenia : 26-04-2025 | Przebieg .                                                                                                 |   |
|          | ٥        | Elementy<br>LP Nazwa Ilość Cena Wa<br>1 a-vista 1.00 v v<br>2 a-vista 1.00 v |                            | Administrator<br>26.04.2025 19:02                                                                          |   |
|          | >>       |                                                                              |                            | Uprawnienia do obecnego etapu Następny etap E2                                                             | ~ |
| <u>.</u> |          |                                                                              | - 100% +                   | Uprawnieni do wybranego etapu       Typ     Wartość       Dodaj       Osoby uprawnione do następnego etapu | ^ |

Karta obiegu, zainicjowane kolumny w kontrolce tabelarycznej

#### Konfiguracja przykładu:

1. W definicji typu obiegu w kontrolce typu Dane tabelaryczne
o nazwie i identyfikatorze "Elementy" zdefiniowano kolumny:

- "Nazwa" (identyfikator kolumny: Nazwa) kontrolka typu Tekst
- "Ilość" (identyfikator kolumny: Ilosc) kontrolka typu Liczba stałoprzecinkowa
- "Cena" (identyfikator kolumny: Cena) kontrolka typu
   Liczba stałoprzecinkowa
- "Wartość" (identyfikator kolumny: Wartosc) kontrolka typu Liczba stałoprzecinkowa

|               | DT_wiersze_up | odatePozycji   |            | Prefix: DT_WP |          |                                          |                                     |                       |
|---------------|---------------|----------------|------------|---------------|----------|------------------------------------------|-------------------------------------|-----------------------|
|               | KARTA OBIEGU  | SCHEMAT OBIEGU | USTAWIENIA | OBIEGU        |          |                                          |                                     |                       |
| 4             | Karta obiegu  |                |            |               | $\wedge$ | Kontrolki                                |                                     |                       |
|               | Elementy      |                |            |               |          | Szukaj                                   | ×                                   | (ⓐ) (↑) (↓) (□) (+) ▼ |
| ACD           | LP Nazwa      | llość          | Cena       | Wartość       |          | Karta obiegu                             |                                     |                       |
| <b>#</b> \$\$ | • 🛠           |                |            |               |          | [Dane tabelaryczne] Elemen               | nty                                 | ~                     |
| 5             |               |                |            |               |          | Dane tabelaryczne                        |                                     |                       |
| ¢             |               |                |            |               |          | OGÓLNE LISTY INICJO                      | DWANIE WARTOŚCI OGRANICZENIE EDYCJI |                       |
| ส             |               |                |            |               |          |                                          | <b>r</b> l                          |                       |
| <u> </u>      |               |                |            |               |          | Nazwa wyświetlana                        | Elementy                            |                       |
|               |               |                |            |               |          | Prezentuj na całej szerokości            | ✓                                   |                       |
| 1             |               |                |            |               |          | Ustaw kontrolkę na początku<br>wiersza   |                                     |                       |
|               |               |                |            |               |          | Liczba prezentowanych wierszy            |                                     | 3 🔹                   |
| 20            |               |                |            |               |          | Kolumny                                  |                                     |                       |
| П.            |               |                |            |               |          | Tekst                                    | Kolumna 1                           | ✓ ▲ 前                 |
|               |               |                |            |               |          | Nazwa kolumny                            | Nazwa                               |                       |
|               |               |                |            |               |          | Identyfikator kolumny                    | Nazwa                               |                       |
|               |               |                |            |               |          |                                          | Kolumna 2                           |                       |
|               |               |                |            |               |          | Liczba stałoprzecinkowa<br>Nazwa kolumny | Ilość                               | ✓ ▲ 前                 |
|               |               |                |            |               |          | Identyfikator kolumny                    | Ilosc                               |                       |

Kontrolka Dane tabelaryczne – zdefiniowane kolumny

2. W kontrolce typu Dane tabelaryczne o nazwie "Elementy" na zakładce Inicjowanie wartości -> Kontrolki powiązane dodano obserwację samej siebie oraz w polu Wzór na wartość SQLOD zdefiniowano następujące zapytanie:

If @^SenderControlName@ = 'Elementy'

If @Elementy\_Column@ =-1

Begin

```
update @Elementy@ set [Nazwa]='a-vista', [Ilosc]=1 where POS=
@Elementy_Row@
```

select \* from @Elementy@

END

|          | DT_wiersze_updatePozycji                                                               | Prefix: DT_WP                                   |       |                          |                     |                    |             |
|----------|----------------------------------------------------------------------------------------|-------------------------------------------------|-------|--------------------------|---------------------|--------------------|-------------|
|          | KARTA OBIEGU SCHEMAT OBIEGO                                                            | U USTAWIENIA OBIEGU                             |       |                          |                     |                    |             |
|          | Karta obiegu                                                                           |                                                 | ~     | Kontrolki                |                     |                    |             |
| ני       | _                                                                                      |                                                 |       | Szukaj                   | ×                   |                    | ⓐ ĵ ↓ 🕞 🕂 ▾ |
|          | Elementy                                                                               | Cana Wartość                                    |       |                          |                     |                    |             |
| 225      |                                                                                        | Certa Waltosc                                   |       | Karta obiegu             |                     |                    | <u> </u>    |
|          | Wyrażenie I                                                                            | kontrolki _                                     | . □ × | [Dane tabelaryczne] Elem | enty                |                    |             |
| Uw       | vaga!                                                                                  |                                                 |       |                          |                     |                    |             |
| Zm<br>1  | niana nazwy kontrolek może spowodować                                                  | nieprawidłowe działanie wyrażenia.              |       |                          |                     |                    |             |
| 2        | <pre>If @^SenderControlName@ = 'Elementy<br/>If @Elementy_Column@ =-1<br/>Page 1</pre> | y.                                              |       | Dane tabelaryczne        |                     |                    |             |
| 5        | <pre>update @Elementy@ set [Nazwa]='a-v:<br/>where POS= @Elementy_Row@</pre>           | ista', [Ilosc]=1                                |       | OGÓLNE LISTY INIC        | CJOWANIE WARTOŚCI O | GRANICZENIE EDYCJI |             |
| 7        |                                                                                        |                                                 |       |                          |                     |                    |             |
| 10       | Select * from gElementyg                                                               |                                                 |       | Inicjowanie wartości     |                     |                    |             |
| 12<br>13 |                                                                                        |                                                 |       | Inicjowanie              | Brak                | -                  | ~           |
|          | <ul> <li>Kontrolki</li> </ul>                                                          | Składnia:                                       |       | Kontrolki powiązane      | Elementy (Elementy) | â                  |             |
|          | ^DocumentCompanyId                                                                     | SELECT<br>varchar(900) - Nazwa                  |       |                          | Dodaj               |                    |             |
|          | ^UserId                                                                                | decimal(22, 4) - Ilosc<br>decimal(22, 4) - Cena |       | Wzór na wartość          | SQL OD              |                    | ~           |
|          | botamenta                                                                              | decimal(22, 4) - Wartosc<br>POS - pozycja       |       |                          | Ustaw               | -                  |             |
|          |                                                                                        |                                                 | 1     |                          |                     |                    |             |
|          |                                                                                        | Zapisz Zamknij                                  | ]     |                          |                     |                    |             |
|          |                                                                                        |                                                 |       |                          |                     |                    |             |
|          |                                                                                        |                                                 |       |                          |                     |                    |             |
|          |                                                                                        |                                                 |       |                          |                     |                    |             |

Kontrolka Dane tabelaryczne – zapytanie inicjujące wartości

3. Nastepnie zapisano wprowadzone zmiany za pomocą ikony [Zapisz].

Rozpoczynasz pracę z Comarch DMS i chcesz dowiedzieć się, jak korzystać z programu? A może masz już podstawową wiedzę o Comarch DMS i chcesz dowiedzieć się więcej?

Sprawdź Szkolenia Comarch DMS!

# Czy wiesz, że w kontrolce Dane tabelaryczne wartości w poszczególnych kolumnach mogą się przeliczać w oparciu o zmianę wartości w innej kolumnie przy pomocy zapytania SQL?

Przykład dotyczy Comarch DMS we współpracy z Comarch ERP XL

W kontrolce **"Elementy" zmiana** pola **"Cena"** lub **"Ilość"** spowoduje **przeliczenie wartości w kolumnie "Netto"**.

Po uzupełnieniu pola "Stawka VAT" zostanie wyliczona wartość w kolumnie "Brutto".

Dodatkowo, w kontrolce **Podsumowanie** jest zliczana wartość z kolumny "**Brutto"**.

https://pomoc.comarch.pl/dms/wp-content/uploads/2025/04/filmpr zel.mp4

|             |       | DAN             | NE2/1/4/202                | 5            |       |       |            |                              |                                                       |
|-------------|-------|-----------------|----------------------------|--------------|-------|-------|------------|------------------------------|-------------------------------------------------------|
| 솖           | nenty | Spółka : EF     | RPXL                       |              |       |       |            | Data utworzenia : 26-04-2025 | 25                                                    |
| а           | Dokur | Karta           | obiegu                     |              |       |       |            | ^                            | Przebieg                                              |
|             |       | Elem<br>LP<br>1 | enty<br>Pozycja<br>Towar 1 | Cena<br>4,00 | 1lość | Netto | Stawka VAT | Brutto                       | Administrator (DS)<br>26.04.2025 17:56<br>Rejestracja |
|             |       | 2               | Iowal 2                    | 7,00         | 3,00  | 36,00 | 870        | 00,48                        |                                                       |
| <b>*</b> ** |       | •               | <b>∛</b>                   |              |       |       |            |                              |                                                       |
| c           |       | Pods            | umowanie                   |              | 90,00 |       |            |                              |                                                       |
| ۵           |       |                 |                            |              |       |       |            |                              |                                                       |
| ณ์          | >>    |                 |                            |              |       |       |            |                              | Uprawnienia do obecnego etapu                         |
| ≯           |       |                 |                            |              |       |       |            |                              | Następny etap<br>Weryfikacja v (                      |
| 1           |       |                 |                            |              |       |       |            |                              |                                                       |
|             |       |                 |                            |              |       |       |            |                              |                                                       |

Karta obiegu, uzupełniona kontrolka tabelaryczna

Konfiguracja przykładu – przykład dotyczy Comarch DMS we współpracy z Comarch ERP XL:

1. W definicji typu obiegu w kontrolce Dane tabelaryczne o nazwie "Elementy" (identyfikator kontrolki: Elementy) zdefiniowano kolumny:

- "Pozycja" (identyfikator kolumny: Pozycja) typ Tekst
- "Cena" (identyfikator kolumny: Cena) typ Liczba stałoprzecinkowa
- "Ilość" (identyfikator kolumny: Ilosc) typ Liczba stałoprzecinkowa
- "Netto" (identyfikator kolumny: Netto) typ Liczba stałoprzecinkowa
- "Stawka VAT" (identyfikator kolumny: StawkaVAT) typ Lista
- "Brutto" (identyfikator kolumny: Brutto) typ Liczba stałoprzecinkowa

|             | Dane tabelaryczne_Prze | liczanie_Przykład    | Prefix: DANE2 | $\leftarrow$ |        |                                                                     |                                     | (**)                                             |
|-------------|------------------------|----------------------|---------------|--------------|--------|---------------------------------------------------------------------|-------------------------------------|--------------------------------------------------|
| ~           | KARTA OBIEGU SCHEM     | AT OBIEGU USTAWIENIA | A OBIEGU      |              |        |                                                                     |                                     |                                                  |
|             |                        |                      |               |              |        | Kontrolki                                                           |                                     |                                                  |
| D           | Karta obiegu           |                      |               |              | ^      | Szukaj                                                              | ×                                   | (iii) (1) (2) (2) (2) (2) (2) (2) (2) (2) (2) (2 |
| •••         | Elementy               | La ca                | Let u         |              |        |                                                                     |                                     |                                                  |
|             | LP Pozyga Ce           | na llosc             | Netto         | Stawka VAI   | Brutto | Karta obiegu                                                        |                                     | ^                                                |
| ่่่่ ∠      | 🕂 🛠                    |                      |               |              |        | [Dane tabelaryczne] Elemer                                          | nty                                 |                                                  |
|             | Podsumowanie           |                      | -             |              |        | [Liczba stałoprzecinkowa] P                                         | Podsumowanie                        |                                                  |
| 6-2         |                        | 12,00                |               |              |        | Dane tabelaryczne                                                   |                                     |                                                  |
|             |                        |                      |               |              |        | OGÓLNE LISTY INICJO                                                 | OWANIE WARTOŚCI OGRANICZENIE EDYCJI |                                                  |
| 5           |                        |                      |               |              |        |                                                                     |                                     |                                                  |
|             |                        |                      |               |              |        | Nazwa wyświetlana                                                   | Elementy                            |                                                  |
| <del></del> |                        |                      |               |              |        | Nazwa (identyfikator)                                               | Elementy                            |                                                  |
| ส์เ         |                        |                      |               |              |        | Prezentuj na całej szerokości                                       | <b>v</b>                            |                                                  |
| ×           |                        |                      |               |              |        | Ustaw kontrolkę na początku<br>wiersza                              |                                     |                                                  |
| <u> </u>    |                        |                      |               |              |        | Liczba prezentowanych wierszy                                       |                                     | 3 🔺                                              |
| 1           |                        |                      |               |              |        | Kolumny                                                             |                                     |                                                  |
|             |                        |                      |               |              |        |                                                                     | Kolumna 1                           |                                                  |
|             |                        |                      |               |              |        | Tekst                                                               |                                     | <b>~</b> ^ 亩                                     |
| 20          |                        |                      |               |              |        | Nazwa kolumny                                                       | Pozycja                             |                                                  |
| П.          |                        |                      |               |              |        | Identyfikator kolumny                                               | Роzусја                             |                                                  |
|             |                        |                      |               |              |        |                                                                     | Kolumna 2                           |                                                  |
|             |                        |                      |               |              |        | Liczba stałoprzecinkowa                                             |                                     | <b>~</b> ^ 亩                                     |
|             |                        |                      |               |              |        | Nazwa kolumny                                                       | Cena                                |                                                  |
|             |                        |                      |               |              |        | Identyfikator kolumny                                               | Cena                                |                                                  |
|             |                        |                      |               |              |        | Liczba miejsc po przecinku, do<br>której będzie zaokrąglana wartość | e 2                                 | v                                                |

Kontrolka Dane tabelaryczne – zdefiniowane kolumny

2. W kontrolce typu Dane tabelaryczne na zakładce Inicjowanie wartości -> Kontrolki powiązane dodano obserwację samej siebie oraz w polu Wzór na wartość SQL ERP zdefiniowano zapytanie:

```
IF @Elementy_Column@=2 OR @Elementy_Column@=3 or @Elementy_Col
umn@=5
BEGIN
DECLARE @VAT as decimal (4,2)
SELECT @VAT=CAST(SUBSTRING (Naz_Nazwa1, 0, CHARINDEX ('
', Naz_Nazwa1)) as decimal (4,2))/100
FROM CDN.Nazwy
WHERE Naz_GIDTyp=624 AND Naz_GIDLp=
(SELECT [StawkaVAT] FROM @Elementy@
WHERE POS=@Elementy Row@)
```

END

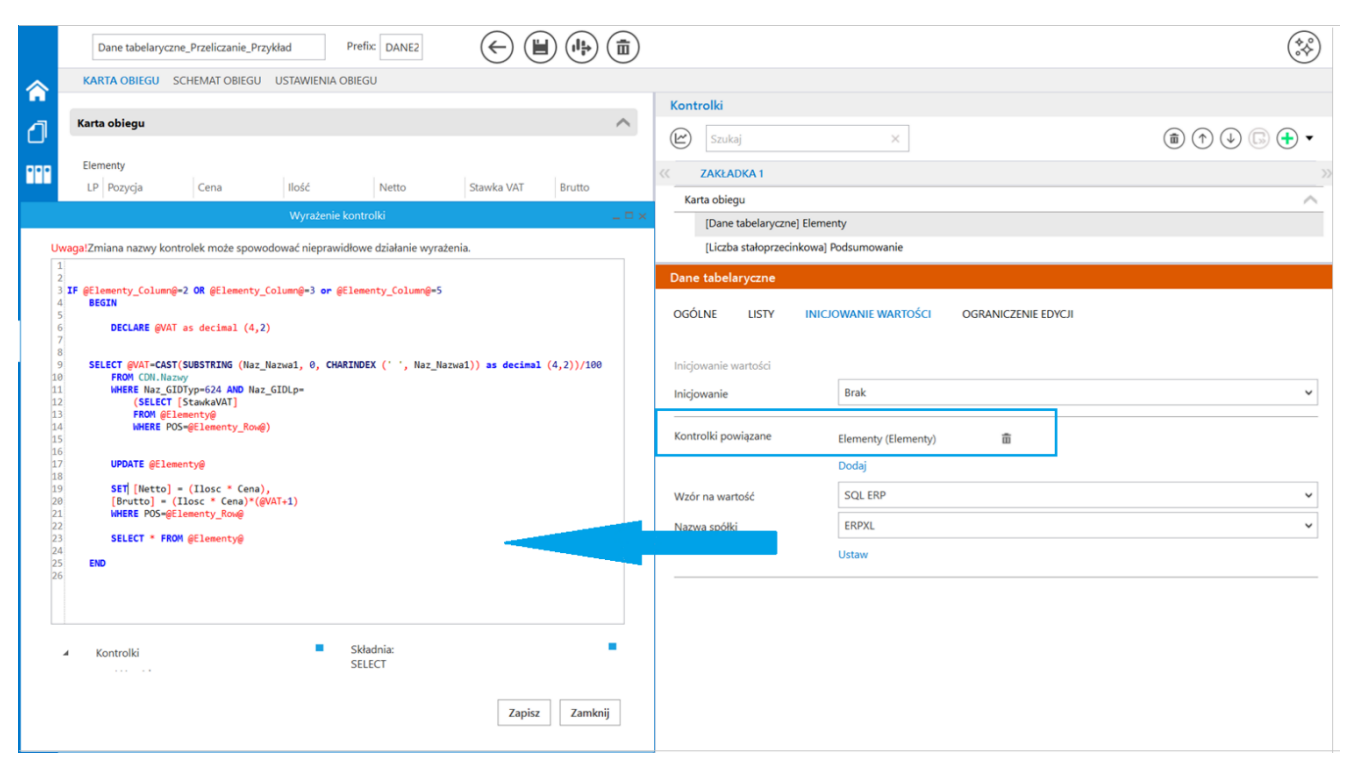

Kontrolka Dane tabelaryczne – zapytanie przeliczające wartości w kolumnach

3. Na właściwościach kontrolki typu **Dane tabelaryczne** kolumnę "Netto" oraz "Brutto" ustawiono w trybie "Do odczytu".

| Karta obiegu                                                |                                                                                         |                                                                                               |                                                                                   |                                                           |                                 |                                        |                                             |                                   |  |
|-------------------------------------------------------------|-----------------------------------------------------------------------------------------|-----------------------------------------------------------------------------------------------|-----------------------------------------------------------------------------------|-----------------------------------------------------------|---------------------------------|----------------------------------------|---------------------------------------------|-----------------------------------|--|
| [Dane tabelaryczne] Elementy                                |                                                                                         |                                                                                               |                                                                                   |                                                           |                                 |                                        |                                             |                                   |  |
| [Liczba stałoprzecinkowa] Podsumowanie                      |                                                                                         |                                                                                               |                                                                                   |                                                           |                                 |                                        |                                             |                                   |  |
| Dane tab                                                    | elaryczne                                                                               |                                                                                               |                                                                                   |                                                           |                                 |                                        |                                             |                                   |  |
|                                                             |                                                                                         |                                                                                               |                                                                                   |                                                           |                                 |                                        |                                             |                                   |  |
| OGÓLNE LISTY INICJOWANIE WARTOŚCI OGRANICZENIE EDYCJI       |                                                                                         |                                                                                               |                                                                                   |                                                           |                                 |                                        |                                             |                                   |  |
| OGÓLNE                                                      | LISTY INIC.                                                                             | IOWANIE WARTOŚCI                                                                              | OGRANICZENIE                                                                      | EDYCJI                                                    |                                 |                                        |                                             |                                   |  |
| OGÓLNE<br>(aznaczenie                                       | LISTY INIC.<br>opcji spowoduje zablo                                                    | IOWANIE WARTOŚCI<br>kowanie funkcjonalno:                                                     | OGRANICZENIE I<br>ści lub edycji poniższyc                                        | EDYCJI<br>ch parametrów.                                  |                                 |                                        |                                             |                                   |  |
| OGÓLNE<br>Zaznaczenie                                       | LISTY INIC<br>opcji spowoduje zablo                                                     | OWANIE WARTOŚCI<br>kowanie funkcjonalno:                                                      | OGRANICZENIE I<br>ści lub edycji poniższyc                                        | EDYCJI<br>ch parametrów.                                  | Zaznacz wszystko                | ✓ Zaznacz wszystko                     | Zaznacz wszystko                            | Zaznacz wszystko                  |  |
| OGÓLNE<br>Zaznaczenie<br>Etap                               | LISTY INICJ<br>opcji spowoduje zablo<br>Zaznacz wszystko<br>Zablokuj dodanie<br>wierszy | OWANIE WARTOŚCI<br>kowanie funkcjonalno:<br>Zaznacz wszystko<br>Zablokuj usuwanie<br>wierszy  | OGRANICZENIE I<br>ści lub edycji poniższyc<br>Zaznacz wszystko<br>Pozycja Pozycja | EDYCJI<br>ch parametrów.<br>Zaznacz wszystko<br>Cena Cena | Zaznacz wszystko<br>Ilosc Ilość | Zaznacz wszystko<br>Netto Netto        | Zaznacz wszystko<br>StawkaVAT Stawka<br>VAT | Zaznacz wszystko<br>Brutto Brutto |  |
| OGÓLNE<br>Zaznaczenie<br>Etap<br>Rejestracja                | LISTY INICJ<br>opcji spowoduje zablo<br>Zaznacz wszystko<br>Zablokuj dodanie<br>wierszy | OWANIE WARTOŚCI<br>kowanie funkcjonalno:<br>Zaznacz wszystko<br>Zablokuj usuwanie<br>wierszy  | OGRANICZENIE I<br>ści lub edycji poniższyu<br>Zaznacz wszystko<br>Pozycja Pozycja | EDYCJI<br>ch parametrów.<br>Zaznacz wszystko<br>Cena Cena | Zaznacz wszystko<br>Ilosc Ilość | Zaznacz wszystko<br>Netto Netto        | Zaznacz wszystko<br>StawkaVAT Stawka<br>VAT | Zaznacz wszystko<br>Brutto Brutto |  |
| OGÓLNE<br>Zaznaczenie<br>Etap<br>Rejestracja<br>Weryfikacja | LISTY INIC.<br>opcji spowoduje zablo<br>Zaznacz wszystko<br>Zablokuj dodanie<br>wierszy | IOWANIE WARTOŚCI<br>kowanie funkcjonalno:<br>Zaznacz wszystko<br>Zablokuj usuwanie<br>wierszy | OGRANICZENIE I<br>ści lub edycji poniższyc<br>Zaznacz wszystko<br>Pozycja Pozycja | EDYCJI<br>ch parametrów.<br>Zaznacz wszystko<br>Cena Cena | Zaznacz wszystko<br>Ilosc Ilość | ✓ Zaznacz wszystko<br>Netto Netto<br>✓ | Zaznacz wszystko<br>StawkaVAT Stawka<br>VAT | Zaznacz wszystko<br>Brutto Brutto |  |

Kontrolka Dane tabelaryczne – ograniczenie edycji

4. W kontrolce typu Dane tabelaryczne "Elementy" (identyfikator kontrolki: Elementy) na zakładce Listy zdefiniowano zapytanie pobierające Stawki VAT:

| ~    | KARTA OBIEGU SCHEMAT OBIEGU USTAWIENIA OBIEGU                                                                                                    |                           |                                      |                                          |
|------|----------------------------------------------------------------------------------------------------|---------------------------|--------------------------------------|------------------------------------------|
|      | Karta obiegu                                                                                                    | Kontrolki                 |                                      |                                          |
|      | Podsumowanie                                                                                                    | Szukaj                    | ×                                    | () () () () () () () () () () () () () ( |
| •••• | Sample text                                                                                                    | ZAKŁADKA 1                |                                      | 2                                        |
| 르    | Elementy                                                                                                    | [Tekst] Podsumowanie      |                                      |                                          |
|      | LP Pozycja Ilość Stawka Netto VAT Bru                                                                                                    | [Dane tabelaryczne] Eleme | enty                                 |                                          |
| •••  | Tapytanie SQL – 🗆 🗙                                                                                                    |                           |                                      |                                          |
|      |                                                                                                    |                           |                                      |                                          |
| 3    | Uwaga! Wprowadzenie niepoprawnych danych może powodować błędy aplikacji.<br>Treść zapytania:                                                        | Dane tabelaryczne         |                                      |                                          |
| 2    | 1 select Naz_gidLp as Id,<br>2 CASE<br>3 WHEN Naz Nazwam'A 23 00' THEN '23%'                                                                        | OGÓLNE LISTY INICJ        | IOWANIE WARTOŚCI OGRANICZENIE EDYCJI |                                          |
| ារ   | 4         HEN Naz, Nazva-8         8.8.08         THEN 18%           5         HEN Naz, Nazva-8         8.8.08         THEN 18%                     |                           | Lista 1                              | <u> </u>                                 |
| ۶    | WHEN Naz_Nazwa 0.000 HNN 2W           WHEN Naz_Nazwa 0.000 HNN 2W           WHEN Naz_Nazwa 10.000 HNN 1W1           WHEN Naz_Nazwa 15 7.001 HNN 17% | Nazwa                     | Stawka                               |                                          |
| +    | 9 WHEN Naz_Nazwa='G 5.00' THEN '5%'<br>10<br>11 END                                                                                                 | Inicjowanie               | Stawki VAT                           | ~                                        |
| +^   | <pre>12 from CDN.Mazwy 13 where Naz_GIDTyp = 624 AND trim(substring(Naz_Nazwa,9,2))=''</pre>                                                        | Rodzaj identyfikatora     | Int                                  | ~                                        |
|      |                                                                                                    |                           | ERPXL                                | ~                                        |
| 20   |                                                                                                    |                           | Pokaz Usun                           |                                          |
|      | Kontrolki     Skidoma:     SELECT int, varchar(4000), int     ^UserId     Int = ID pozvcii                                                          | Dodaj                     | Lista                                | •                                        |
|      | ^Documentid     // Varchar(4000) – nazwa pozycji.     Int – ID pozycji domyślnej.     przycji domyślnej.                                            |                           |                                      |                                          |
|      | FIZYMOU.                                                                                                    |                           |                                      |                                          |
|      | Zapisz Zamknij                                                                                                    |                           |                                      |                                          |
|      |                                                                                                    |                           |                                      |                                          |

Kontrolka Dane tabelaryczne – zapytanie pobierające stawkę VAT

5. W kontrolce **Podsumowanie** w polu Kontrolki powiązane dodano obserwację kontrolki typu **Dane tabelaryczne "Elementy"** (identyfikator kontrolki: Elementy) oraz w polu Wzór na wartość SQL OD zdefiniowano zapytanie:

select sum (Brutto) from @Elementy@

|        | Dane tabelaryczne_Przeliczanie_Przykład Prefix DANEZ                                                                                           | *                                                                                                    |
|--------|----------------------------------------------------------------------------------------------------|----------------------------------------------------------------------------------------------------|
| $\sim$ | KARTA OBIEGU SCHEMAT OBIEGU USTAWIENIA OBIEGU                                                                                                  |                                                                                                    |
|        |                                                                                                    | Kontrolki                                                                                                    |
| đ      | Karta oblegu                                                                                                    | 🕼 Szukaj 🗙 🗑 🗇 🗸                                                                                                    |
| 000    | Elementy                                                                                                    |                                                                                                    |
|        | LP Pozycja Cena Ilość Netto Stawka VAT Brutto                                                                                                  | Karta obienu                                                                                                    |
|        | ⊕ ¾                                                                                                    | [Dane tabelaryczne] Elementy                                                                                                    |
| 5.2    | Podsumowanie                                                                                                    | [Liczba stałoprzecinkowa] Podsumowanie                                                                                                    |
|        | 12,00                                                                                                    | Liczba stałoprzecinkowa                                                                                                    |
| Uwa    | wyrażenie kontroku – C x<br>gałZmiana nazwy kontrolek może spowodować nieprawidłowe działanie wyrażenia.<br>elect sum (Brutto) from @Elementy@ | Kontrolkę można uzupelnić liczbą złożoną z maksymalnie 18 cyfr przed przecinkiem i 6 miejsc po przecinku Nazwa vyświetlana Podsumowanie Nazwa (identyfikator) Podsumowanie Liczba miejsc po przecinku, do której będzie zaokraginan wartość Prezentuj na całej szerokości Ustaw kontrolke na poczatku |
|        | Kontrolki Składnia:<br>SELECT decimal (22.4)                                                                                                   | wiersza  Pokaż na liście Inicjowanie wartości Inicjowanie Brak                                                                                                    |
|        | Occument_companyid decimal – wartość stałoprzecinkowa.     Vserld Przykład:                                                                    | Delument                                                                                                    |
|        | ADocumentid BEGIN TRY<br>SELECT 1000.2588                                                                                                    |                                                                                                    |
|        | ^WorkflowId END TRY<br>BEGIN CATCH                                                                                                    | Pole                                                                                                    |
|        | A Standid .                                                                                                    | Zmiana wartości (Obserwator)                                                                                                    |
|        | Zapisz Zamknij                                                                                                    | Kontrolki powiązane Elementy (Elementy)                                                                                                    |
|        |                                                                                                    | Dodaj                                                                                                    |
|        |                                                                                                    | Wzór na wartość SQL OD 🗸                                                                                                    |

Kontrolka Podsumowanie – zapytanie zliczające wartości z kolumny Brutto

Rozpoczynasz pracę z Comarch DMS i chcesz dowiedzieć się, jak korzystać z programu? A może masz już podstawową wiedzę o Comarch DMS i chcesz dowiedzieć się więcej?

Sprawdź Szkolenia Comarch DMS!

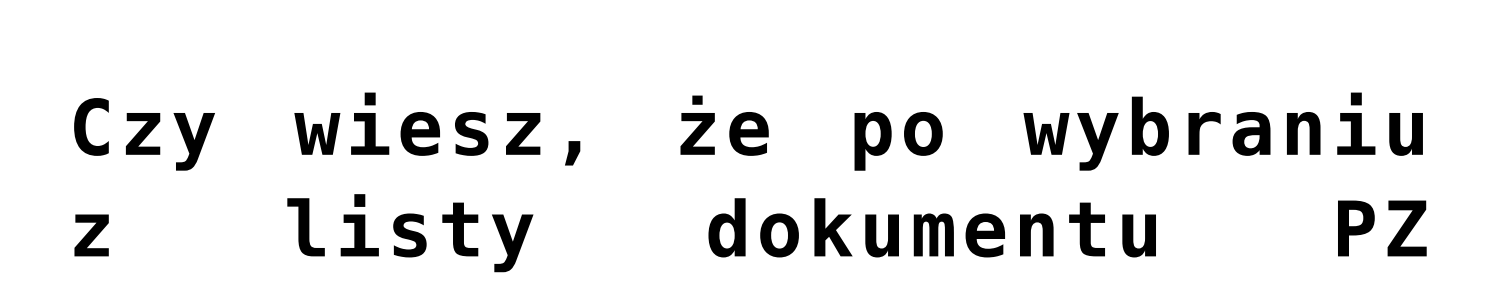

# w kontrolce Dane tabelaryczne można pobrać do poszczególnych kolumn informacje z tego dokumentu?

Po wybraniu z listy w kontrolce Dane tabelaryczne dokumentu PZ, podepnie się on jako dokument elektroniczny w drugiej kolumnie (PZ) oraz uzupełni się Kontrahent i wartość netto z tego dokumentu.

https://pomoc.comarch.pl/dms/wp-content/uploads/2025/06/pz2.mp
4

Konfiguracja przykładu – przykład dotyczy Comarch DMS we współpracy z Comarch ERP XL:

1. W definicji typu obiegu w kontrolce typu Dane tabelaryczne
o nazwie "PZ" (identyfikator kontrolki: DT) zdefiniowano
kolumny:

- "ListaPZ" (identyfikator kolumny: ListaPZ) typ Lista
- "PZ" (identyfikator kolumny: PZ) typ Dokument
  elektroniczny
- "Kontrahent" (identyfikator kolumny:
   Kontrahent) typ Kontrahent
- "Netto" (identyfikator kolumny: Netto) typ Liczba stałoprzecinkowa

2. W kontrolce typu Dane tabelaryczne o nazwie "PZ" (identyfikator kontrolki: DT) na zakładce Listy zdefiniowano zapytanie pobierające dokumenty PZ z Comarch ERPXL:

select
trn\_gidnumer,cdn.numerdokumentu(trN\_GIDTyp,TrN\_SpiTyp,Trn\_TRNT
yp,TrN\_TrNNumer,TrN\_TrNRok, TrN\_TrNSeria, TrN\_trNMiesiac) from
cdn.TraNag where
Trn\_GIdTyp=1489

|              |                                                                          |       | Kontroiki                                                                   |                                                            |  |  |
|--------------|--------------------------------------------------------------------------|-------|-----------------------------------------------------------------------------|------------------------------------------------------------|--|--|
| Karta obiegu |                                                                          | `     | (🗠) Szukaj                                                                  | × (                                                        |  |  |
| Test         |                                                                          |       |                                                                             | ·                                                          |  |  |
| Sample text  |                                                                          |       | ZAKŁADKA 1                                                                  |                                                            |  |  |
| PZ           |                                                                          |       | Karta obiegu                                                                |                                                            |  |  |
| LP ListaPZ   | PZ Kontrahent Netto                                                      |       | [Tekst] Test                                                                |                                                            |  |  |
| <b>(+</b> )  |                                                                          |       | [Dane tabelaryczne]                                                         | PZ                                                         |  |  |
| •            |                                                                          |       |                                                                             |                                                            |  |  |
|              |                                                                          |       |                                                                             |                                                            |  |  |
|              | Zapytanie SQL 💶                                                          | o × l |                                                                             |                                                            |  |  |
|              |                                                                          |       |                                                                             |                                                            |  |  |
|              | Uwaga! Wprowadzenie niepoprawnych danych może powodować błędy aplikacji. |       | Dane tabelaryczne                                                           |                                                            |  |  |
|              |                                                                          |       | OGÓLNE LISTY INICIOWANIE WARTOŚCI OGRANICZENIE EDYCJI                       |                                                            |  |  |
|              | 2 from cdn.Trailag where Trn_GIdTyp=1489                                 |       |                                                                             |                                                            |  |  |
|              |                                                                          |       |                                                                             | Lista 1                                                    |  |  |
|              |                                                                          |       | Nazwa                                                                       | Listy D7                                                   |  |  |
|              |                                                                          |       | 1402010                                                                     |                                                            |  |  |
|              |                                                                          |       | Inicjowanie                                                                 | SQL ERP                                                    |  |  |
|              |                                                                          |       | Rodzaj identyfikatora                                                       | Int                                                        |  |  |
|              |                                                                          |       | Nazwa spółki                                                                | ERPXL                                                      |  |  |
|              |                                                                          |       |                                                                             | Pokaž Usuń                                                 |  |  |
|              |                                                                          |       |                                                                             |                                                            |  |  |
|              |                                                                          |       | Tryb pracy                                                                  | Lista                                                      |  |  |
|              |                                                                          |       |                                                                             |                                                            |  |  |
|              |                                                                          |       | Nazwa<br>Inicjowanie<br>Rodzaj identyfikatora<br>Nazwa spółki<br>Tryb pracy | Listy PZ<br>SQL ERP<br>Int<br>ERPXL<br>Pokaż Usuń<br>Lista |  |  |

Zapytanie w kontrolce typu Dane tabelaryczne na zakładce Listy

3. W kontrolce typu Dane tabelaryczne na zakładce Inicjowanie wartości w polu "Kontrolki powiązane" dodano obserwację kontrolki przez samą siebie oraz w polu "Wzór na wartość" wybrano "SQL ERP" i zdefiniowano zapytanie:

```
Begin
update @DT@ set [PZ_ID] =(select [ListaPZ] from @DT@ where P
OS= @DT_Row@ ) where POS= @DT_Row@
update @DT@ set [Kontrahent]= (select Knt_GidNumer from cdn.
TraNag
join cdn.kntkarty on TrN_KntNumer=Knt_GIDNumer
where TrN_GIDNumer=[ListaPZ]) where POS= @DT_Row@
update @DT@ set [Netto]=(select top 1 TrN_NettoP from cdn.Tra
Nag
join cdn.TraElem on TrE_GIDNumer=TrN_GIDNumer
where TrN_GIDNumer=[ListaPZ]) where POS= @DT_Row@
select * from @DT@
END
```

|                                                                                                    |                                                                                                    |                     | KUILUUKI            |         |         |  |
|----------------------------------------------------------------------------------------------------|----------------------------------------------------------------------------------------------------|---------------------|---------------------|---------|---------|--|
| Karta obiegu                                                                                                    |                                                                                                    | ^                   | (M) Szukai          | ×       | (in) (1 |  |
| Test<br>Sample text                                                                                                    | C ZAKŁADKA 1                                                                                                    |                     |                     |         |         |  |
| P7                                                                                                    | Karta obiegu                                                                                                    |                     |                     |         |         |  |
| LP ListaPZ PZ Kontrahent Netto                                                                                                    | [Tekst] Test                                                                                                    |                     |                     |         |         |  |
| •                                                                                                    |                                                                                                    | [Dane tabelaryczne] | PZ                  |         |         |  |
| w                                                                                                    | yraženie kontrolki                                                                                                    | _ = ×               |                     |         |         |  |
| Uwaga!Zmiana nazwy kontrolek może spowodować nieprawidłowe działanie wyra                                                                                                    | ženia.                                                                                                    |                     |                     |         |         |  |
| <pre>lif gOT_Column@ =1 2 Begin 3 update gOT@ set [PZ_ID] =(select [ListaPZ] from gOT@ where POS=</pre>                                                                         | @DT_Row@ ) where POS= @DT_Row@                                                                                                    |                     | Dane tabelaryczne   |         |         |  |
| Siupdate @DT@ set [Kontrahent]= (select Knt_GidNumer from cdn.Tra<br>6 join cdn.kntkarty on TrN_KntNumer-Knt_GIDNumer<br>7 where TrN_GIDNumer-[Listar2]) where PoS-@DT_Row@     | <pre>4 5 5 5 5 5 5 5 5 5 5 5 5 5 5 5 5 5 5 5</pre>                                                                                                    |                     |                     |         |         |  |
|                                                                                                    |                                                                                                    |                     |                     |         |         |  |
| 10 bbdxe gorg set percoj (sezeci coj r minjector nom contraneg<br>11 join con Traflem on TrE_GIDNumer-TN_GIDNumer<br>12 where TrN_GIDNumer=[ListaPZ]) where POS= @OT_Row@<br>13 | DB update @DTE set [Wetto]=(select top 1 TriLNettoP from cdn.TraNag<br>11 join cdn.TreElem on Tre(SUDNumerTNLS)UDNumer<br>12 where TriLGIDNumer=(ListaP2]) where POS+ @DT_Row@ |                     |                     |         |         |  |
| 14 select * from @DT@<br>15 END<br>16                                                                                                    |                                                                                                    |                     | Kontrolki powiązane | PZ (DT) | â       |  |
|                                                                                                    | 10                                                                                                    |                     |                     |         |         |  |
|                                                                                                    |                                                                                                    | Wzór na wartość     | SQL ERP             |         |         |  |
| 4 Kontrolki                                                                                                    | Składnia:                                                                                                    |                     | Nazwa spółki        | ERPXL   |         |  |
| ^ InitSenderControlName                                                                                                    | SELECT<br>int - Id Stanowiska (ListaPZ)                                                                                                    |                     |                     | Ustaw   |         |  |
| ^SenderControlName                                                                                                    |                                                                                                    |                     |                     |         |         |  |
| DT                                                                                                    | 1 1 1000 01 +1 11                                                                                                    | •                   |                     |         |         |  |

Zapytanie w kontrolce typu Dane tabelaryczne- zakładka inicjowanie wartości

4. Zapisano zmiany, klikając w przycisk 🔘 [Za

[Zapisz].

Po wprowadzonych powyżej zmianach, gdy na dokumencie Comarch

DMS wybrano z listy "ListaPZ" dokument PZ, podpina się on w drugiej kolumnie (PZ), uzupełniają się również wartości dla tego dokumentu: kontrahent w kolumnie "Kontrahent" i wartość netto w kolumnie "Netto".

| LP       ListaPZ       PZ       Kontrahent       Netto         1       PZ-4/19/TEST/12 <ul> <li></li></ul>                                                                                                    | ×     |
|----------------------------------------------------------------------------------------------------|-------|
| 1       PZ-4/19/TEST/12       Image: PZ-4/19/TEST/12       Image: PZ-4/19/TEST/12                                                                                                    | ×     |
| Dokument - Przyjęcie zewnętrzne [PZ-4/19/TEST/12] (rozliczony) - zostanie zmieniony     Dokument - Przyjęcie zewnętrzne [PZ-4/19/TEST/12] (rozliczony) - zostanie zmieniony     -       Ogólne Kontrahent Kaucje Platności Nagłówek Ksiegowość VAT Intrastat Atrybuty Załączniki      Cogólne Kontrahent Kaucje Platności Nagłówek Ksiegowość VAT Intrastat Atrybuty Załączniki      Kontrahent - K1     P     Kontrahent - K1     Kaucje:     Doz      Kontrahent - K1     Kaucje:     Doz      Kontrahent - K1     Kaucje:     Kontrahent - K1     Kaucje:     Kontrahent - K1     Kaucje:     Kontrahent - K1     Kaucje:     Kontrahent - K1     Kaucje:     Kontrahent - K1     Kucje:     Kontrahent - K1     Kucje:     Kontrahent - K1     Kucje:     Kontrahent - K1     Kucje:     Kucje: | ×     |
| Dokument - Przyjęcie zewnętrzne [PZ-4/19/TEST/12] (rozliczony) - zostanie zmieniony <ul> <li>Dokument - Przyjęcie zewnętrzne [PZ-4/19/TEST/12] (rozliczony) - zostanie zmieniony</li> </ul> <ul> <li>Dokument - Przyjęcie zewnętrzne [PZ-4/19/TEST/12] (rozliczony) - zostanie zmieniony</li> </ul> <ul> <li>Dokument - Przyjęcie zewnętrzne [PZ-4/19/TEST/12] (rozliczony) - zostanie zmieniony</li> </ul> <ul> <li>Ogólne</li> <li>Kontrahent</li> <li>Kaucje</li> <li>Kaucje:</li> <li>Kontrahent</li> <li>Kaucje:</li> <li>Kaucje:</li> <li>Odo</li> <li>Kraj wysykła</li> <li>PL</li> <li>Polska</li> <li>Zapłacono:</li> <li>Do zapłaty:</li> <li>Odo</li> </ul>                                                                                                    | ×     |
| Image: Second second second                         | ifora |
| Ogółne Kontrahent Kaucje Platności Nagłówek Księgowość VAT Intrastat Atrybuty Załączniki     Do       Kontrahent  -  K1     p       Kontrahent  -  K1     P       Kontrahent  -  K1     P       Kontrahent  -  K1     P       Kontrahent  -  K1     P       Kontrahent  -  K1     P       Kontrahent  -  K1     P       Kontrahent  -  K1     P       Kontrahent  -  K1     P       Kontrahent  -  K1     P       Kontrahent  -  K1     P       Kontrahent  -  K1     P       Kontrahent  -  K1     P       Kontrahent  -  K1     P       Kontrahent  -  K1     P       Kaucje:     0.00       Kontrahent  -  K1     P       K1     P       K1     P       K1     P       K1     P       K1     P       K1     P       K1     P       K1     P       P     P       K1     P       K1     P       P     P       K1     P       K1     P       K1     P       P     P       P     P       P     P       P     P <t< td=""><td>fora</td></t<>                                                                                                    | fora  |
| Kontrahent         K1         p         I00.00           Kontrahent1         Brutto:         123.00           Kaji wysyłki         PL         Polska         0.00           Tozostkicki         Do zapłaty:         0.00                                                                                                    | 4     |
| Kontrahent1         Brutto:         123.00           Kgai wysylid         PL         Polska         0.00           Zapłacono:         0.00         2apłacono:         0.00           Tomoralnici         Maintain         Do zapłaty:         0.00                                                                                                    | H     |
| Kraj wysylki         PL         Polska         Zapłacono:         0.00           Transchrigt         Do zapłaty:         0.00         0.00         0.00         0.00         0.00         0.00         0.00         0.00         0.00         0.00         0.00         0.00         0.00         0.00         0.00         0.00         0.00         0.00         0.00         0.00         0.00         0.00         0.00         0.00         0.00         0.00         0.00         0.00         0.00         0.00         0.00         0.00         0.00         0.00         0.00         0.00         0.00         0.00         0.00         0.00         0.00         0.00         0.00         0.00         0.00         0.00         0.00         0.00         0.00         0.00         0.00         0.00         0.00         0.00         0.00         0.00         0.00         0.00         0.00         0.00         0.00         0.00         0.00         0.00         0.00         0.00         0.00         0.00         0.00         0.00         0.00         0.00         0.00         0.00         0.00         0.00         0.00         0.00         0.00         0.00         0.00         0.00         0.00                                                                                                    | x     |
| Do zapłaty: 0.00                                                                                                    |       |
| Iransakcja: Nrajowa                                                                                                    |       |
| Dostawa:                                                                                                    |       |
| Rodzaj transportu: 3 👻 Transport drogowy                                                                                                    |       |
|                                                                                                    |       |
| 🗖 Platność:                                                                                                    |       |
| Lp. Towar Ilość Jm. Cena netto Cena brutto Wartości Rabat Nazwa                                                                                                    |       |
| 00001 T1 1.0000 szt. 100.000 PLN 123.000 PLN 123.00 PLN -8.51% Towar1                                                                                                    |       |
|                                                                                                    |       |

Pobranie danych z dokumentu PZ

Rozpoczynasz pracę z Comarch DMS i chcesz dowiedzieć się, jak korzystać z programu? A może masz już podstawową wiedzę o Comarch DMS i chcesz dowiedzieć się więcej?

Sprawdź Szkolenia Comarch DMS!

Powrót do początku artykułu

Czy wiesz, że po dodaniu jednego lub wielu dokumentów PZ w kontrolce Dane tabelaryczne można do osobnej kontrolki Dane Tabelaryczne do poszczególnych kolumn pobrać informacje z tych dokumentów?

Dodanie dokumentu PZ w kontrolce Dane tabelaryczne o nazwie "PZ z ERP XL" spowoduje uzupełnienie kontrolki "ElementyPZ" informacjami z dowiązanego dokumentu.

https://pomoc.comarch.pl/dms/wp-content/uploads/2025/06/pznew. mp4

Konfiguracja przykładu – przykład dotyczy Comarch DMS we współpracy z Comarch ERP XL:

 W definicji typu obiegu w kontrolce typu Dane tabelaryczne
 nazwie "PZ z ERPXL" (identyfikator kontrolki: PZ) zdefiniowano kolumnę:

# • "PZ" (identyfikator kolumny: PZ) - typ Dokument elektroniczny

#### ZAKŁADKA 1

Karta obiegu

[Tekst] Test

[Dane tabelaryczne] PZ z ERPXL

[Dane tabelaryczne] ElementyPZ

#### Dane tabelaryczne

| Nazwa wyświetlana                      | PZ z ERPXL               |
|----------------------------------------|--------------------------|
| Nazwa (identyfikator)                  | PZ                       |
| Prezentuj na całej szerokości          | $\checkmark$             |
| Ustaw kontrolkę na początku<br>wiersza |                          |
| Liczba prezentowanych wierszy          | 3 🔦                      |
| Kolumny                                |                          |
|                                        | Kolumna 1                |
| Dokument elektroniczny                 | く ^ 前                    |
| Nazwa kolumny                          | PZ                       |
| Identyfikator kolumny                  | PZ                       |
| Nazwa spółki                           | Domyślna spółka 🗸        |
| Тур                                    | Przyjęcie zewnętrzne 🗸 🗸 |

Dodai

Konfiguracja kontrolki elektronicznej w Danych Tabelarycznych

2. W definicji typu obiegu w kontrolce typu Dane tabelaryczne

- o nazwie "ElementyPZ" (identyfikator kontrolki: ElementyPZ)
  zdefiniowano kolumny:
  - "Ilość" (identyfikator kolumny: Ilosc) typ Liczba stałoprzecinkowa
  - "JM" (identyfikator kolumny: JM) typ Lista
  - "Cena" (identyfikator kolumny: Cena) typ Liczba stałoprzecinkowa
  - "Netto" (identyfikator kolumny: Netto) typ Liczba stałoprzecinkowa

3. W kontrolce typu Dane tabelaryczne o nazwie "ElementyPZ" na zakładce Listy dodano listę o nazwie "Lista miar" i zdefiniowano dla niej zapytanie pobierające jednostki miary z Comarch ERPXL:

SELECT Naz\_GIDLp,Naz\_Nazwa from cdn.Nazwy where Naz\_GIDTyp=144

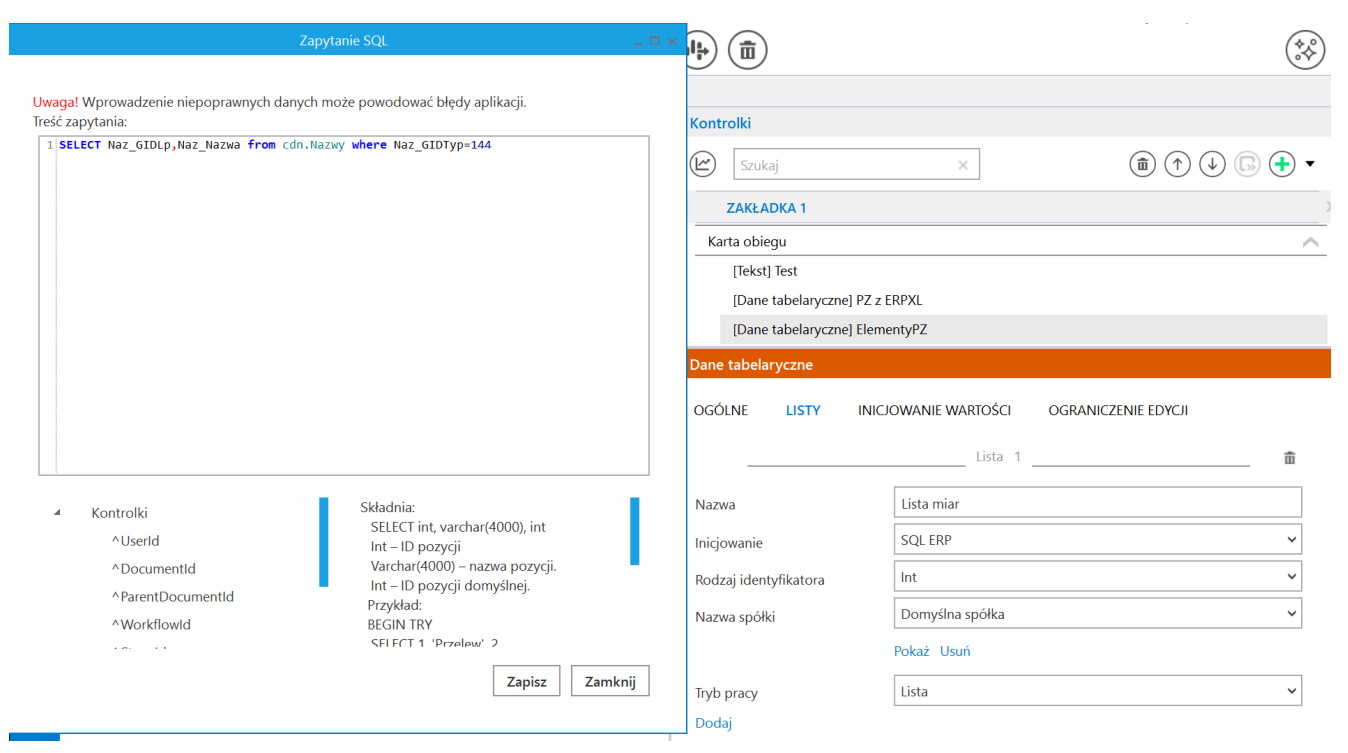

Definiowanie zapytania dla listy "Lista miar"

4. W definicji typu obiegu w kontrolce typu Dane tabelaryczne o nazwie "ElementyPZ" (identyfikator kontrolki: ElementyPZ) w kolumnie "JM" (identyfikator kolumny: JM) w polu "Listy" wybrano listę "Lista miar"

| Dane tabelaryczne                                                      |                                     |  |
|------------------------------------------------------------------------|-------------------------------------|--|
| ogólne listy inicjo                                                    | OWANIE WARTOŚCI OGRANICZENIE EDYCJI |  |
| Nazwa wyświetlana                                                      | ElementyPZ                          |  |
| Nazwa (identyfikator)                                                  | ElementyPZ                          |  |
| Prezentuj na całej szerokości                                          | $\checkmark$                        |  |
| Ustaw kontrolkę na początku<br>wiersza                                 |                                     |  |
| Liczba prezentowanych wierszy                                          | 3 🗸                                 |  |
| Kolumny                                                                |                                     |  |
|                                                                        | Kolumna 1                           |  |
| Liczba stałoprzecinkowa                                                | ✓ ▲ 前                               |  |
| Nazwa kolumny                                                          | llość                               |  |
| Identyfikator kolumny                                                  | llosc                               |  |
| Liczba miejsc po przecinku, do<br>której będzie zaokrąglana<br>wartość | 2 ~                                 |  |
|                                                                        | Kolumna 2                           |  |
| Lista                                                                  | <b>~ ^</b> 前                        |  |
| Nazwa kolumny                                                          | M                                   |  |
| Identyfikator kolumny                                                  | M                                   |  |
| Listy                                                                  | Lista miar 🗸                        |  |
|                                                                        | Kolumna 3                           |  |
| Liczba stałoprzecinkowa                                                | ✓ ▲ 亩                               |  |
| Nazwa kolumny                                                          | Cena                                |  |

Wybór listy "Lista miar" dla kolumny "JM"

5. W kontrolce typu Dane tabelaryczne o nazwie "ElementyPZ" na zakładce Inicjowanie wartości w polu "Kontrolki powiązane" dodano obserwację kontrolki typu Dane tabelaryczne o nazwie "PZ z ERPXL" oraz w polu "Wzór na wartość" wybrano "SQL ERP" i zdefiniowano zapytanie:

```
SELECT [ID]=TrE_TwrNumer,
[Ilosc]=TrE_Ilosc,
[Jm]=(SELECT Naz_GIDLp FROM cdn.Nazwy WHERE Naz_Nazwa=TrE_JmZ
and Naz_GIDTyp=144
and Naz_Archiwalny=0),
[Cena]=TrE_CenaPoRabacie,
[Wartosc]=tre_ksiegowaNetto
FROM CDN.TraNag JOIN CDN.TraElem on TrN_GIDNumer=TrE_GIDNumer
where TrE GIDNumer in (SELECT (PZ ID) from @PZ@)
```

|                  | KARTA OBIEGU SCHEM | AAT OBIEGU USTAWIENIA OBIEGU                                                                                                    |        |                          |                     |                     |
|------------------|--------------------|----------------------------------------------------------------------------------------------------|--------|--------------------------|---------------------|---------------------|
|                  |                    |                                                                                                    |        | Kontrolki                |                     |                     |
| D.               | Karta obiegu       | Wyrażenie kontrolki 💷 🗆 🗙                                                                                                    | $\sim$ | Szukaj                   | ×                   | (1) (↑ (↓ (□) (+) ▼ |
|                  | Test               | I wana Zmiana nazwy kontrolek może snowodować nienzawidłowe działanie wyrażenia                                                             |        |                          |                     | ))                  |
|                  | Sample text        | 1 SELECT [ID]=TrE_TwrNumer,                                                                                                    |        | Katashism                |                     |                     |
| <u>_</u>         | PZ z ERPXL         | 2 [Ilosc]=TrE_Ilosc,<br>3 [Jm]=(SELECT_Naz_GIDLp_FROM_cdn.Nazwy_WHERE_Naz_Nazwa=TrE_JmZand_Naz_GIDTyp=144                                   |        | (Taket) Tart             |                     |                     |
| 5.2              | LP PZ              | 4 and Naz_Archiwalny=0),<br>5 [Cena]=TrE_CenaPORabacle,                                                                                     |        | [Dane tabelaryczne] PZ z | z FRPXI             |                     |
|                  | ÷ 🕺                | <pre>6 [Wartosc]=tre_kslegowanetto 7 [RoW_CDN.traklem on TrN_GIDNumer=TrE_GIDNumer 9 where TrE_GIDNumer in (SELETY (07 ID) from 0020)</pre> |        | [Dane tabelaryczne] Elen | nentyPZ             |                     |
| 425              | ElementyPZ         | O MHELE LE DICHONGE TH (AFFECT (LTTD) LION BLTD)                                                                                            |        |                          |                     |                     |
|                  | LP Ilość JI        |                                                                                                    |        |                          |                     |                     |
| S                | ÷ 🕺                |                                                                                                    |        | Dane tabelaryczne        |                     |                     |
| Ö.               |                    |                                                                                                    |        | OGÓLNE LISTY INIC        | CJOWANIE WARTOŚCI O | GRANICZENIE EDYCJI  |
|                  |                    |                                                                                                    |        |                          |                     |                     |
|                  |                    |                                                                                                    |        | Inicjowanie wartości     |                     |                     |
| 1 <sub>A</sub> t |                    | Kontrolki     Składma:     SELECT                                                                                                    |        | Iniciowanie              | Brak                | ~                   |
| +++              |                    | Vserld     decimal(22, 4) - Ilosc     int_id Stanowicka (IM)                                                                                |        |                          |                     |                     |
|                  |                    | A Workflowd                                                                                                    |        | Kontrolki powiązane      | PZ z ERPXL (PZ)     | â                   |
|                  |                    | Astageld POS - pozycja (opcjonalny numer wiersza)                                                                                           |        |                          | Dodaj               |                     |
| Anto             |                    | ^InitSenderControlName Przykład utycia:                                                                                                    |        | Wzór na wartość          | SQL ERP             | ~                   |
|                  |                    | ^SenderControlName BEGIN TRY                                                                                                    |        | Nazwa spółki             | Domyślna spółka     | ~                   |
|                  |                    |                                                                                                    |        |                          | Ustaw               |                     |
|                  |                    | Zapisz Zamknij                                                                                                    |        |                          |                     |                     |
|                  |                    |                                                                                                    |        |                          |                     |                     |
|                  |                    |                                                                                                    |        |                          |                     |                     |
|                  |                    |                                                                                                    |        |                          |                     |                     |
|                  |                    |                                                                                                    |        |                          |                     |                     |
|                  |                    |                                                                                                    |        |                          |                     |                     |
|                  |                    |                                                                                                    |        |                          |                     |                     |

Zapytanie w kontrolce Dane Tabelaryczne – zakładka Inicjowanie wartości

6. Zapisano zmiany, klikając w przycisk (Zapisz].

Po wprowadzonych powyżej zmianach, gdy na dokumencie Comarch DMS zostaje dodany dokument PZ z Comarch ERPXL do kontrolki typu Dane tabelaryczne o nazwie "PZ z ERPXL", wówczas informacje z tego dokumentu zostają pobrane do kontrolki typu Dane tabelaryczne o nazwie "ElementyPZ".

|       | DT_OBSERWACJA_Elekt/7/7/2021                      |                     |                              |
|-------|---------------------------------------------------|---------------------|------------------------------|
| nenty | Spółka : Domyślna spółka                          |                     | Data utworzenia : 13-07-2021 |
| Dokun | Karta obiegu                                      |                     | ^                            |
|       | Test<br>PZ z ERPXL<br>LP PZ<br>1 (=) (2) PZ-11/21 |                     |                              |
|       | (+)<br>ElementvPZ                                 |                     |                              |
|       | LP Towar Ilość JM                                 | Cena Netto          |                              |
| >>    | 1 🗐 🛞 [W3] w 1,00 🖍 tona                          | ✓ 87,50 ▲ 87,50 ▲   |                              |
|       | 2 🗐 🛞 [USLU( 1,00 🔺 szt.                          | ✓ 100,00 ↓ 100,00 ↓ |                              |
|       | Ð                                                 |                     |                              |

Dodanie dokumentu PZ i uzupełnienie elementów w Danych Tabelarycznych

|       |              | $\langle \boldsymbol{\leftarrow} \rangle$ |         |       |      |      |   |         |         |           |                        |
|-------|--------------|-------------------------------------------|---------|-------|------|------|---|---------|---------|-----------|------------------------|
| ienty | Spółka : Do  | omyślna sp                                | ółka    |       |      |      |   |         |         | Data utwo | orzenia : 13-07-2021 👔 |
| Dokum | Karta        | obiegu                                    |         |       |      |      |   |         |         |           | ^                      |
|       | Test         |                                           |         |       |      |      |   |         |         |           |                        |
|       | PZ z E<br>LP | PZ                                        |         |       |      |      |   |         |         |           |                        |
|       | 1            |                                           | PZ-11/2 | 1     |      |      |   |         |         |           |                        |
|       | 2            |                                           | PZ-10/2 | 1     |      |      |   |         |         |           |                        |
|       | •            |                                           |         |       |      |      |   |         |         |           |                        |
|       | Eleme        | entyPZ                                    |         |       |      |      |   |         |         |           |                        |
| >>    | LP           | Towar                                     |         | llość |      | JM   |   | Cena    | Netto   |           |                        |
| 11    | 1            |                                           | [ZŁOM   |       | 1,00 | szt. | ~ | 1234,00 | 1234,00 |           |                        |
|       | 2            |                                           | [T1] T1 |       | 1,00 | szt. | ~ | 408,39  | 408,39  |           |                        |
|       | 3            |                                           | [W3] w  |       | 1,00 | tona | ~ | 87,50   | 87,50   |           |                        |

Dodanie kolejnego dokumentu PZ w Danych Tabelarycznych

Rozpoczynasz pracę z Comarch DMS i chcesz dowiedzieć się, jak korzystać z programu? A może masz już podstawową wiedzę o Comarch DMS i chcesz dowiedzieć się więcej?

Sprawdź Szkolenia Comarch DMS!

Powrót do początku artykułu